BA01337R/31/PL/02.22-00 71605242 2022-12-29 Obowiązuje od wers ENU000A, V2.04.xx

# Instrukcja obsługi Memograph M, RSG45

Zaawansowany manager danych i rejestrator Opcja: Woda/Ścieki + zbiorniki burzowe Dodatkowe funkcje pakietu oprogramowania Woda/ Ścieki + zbiorniki burzowe

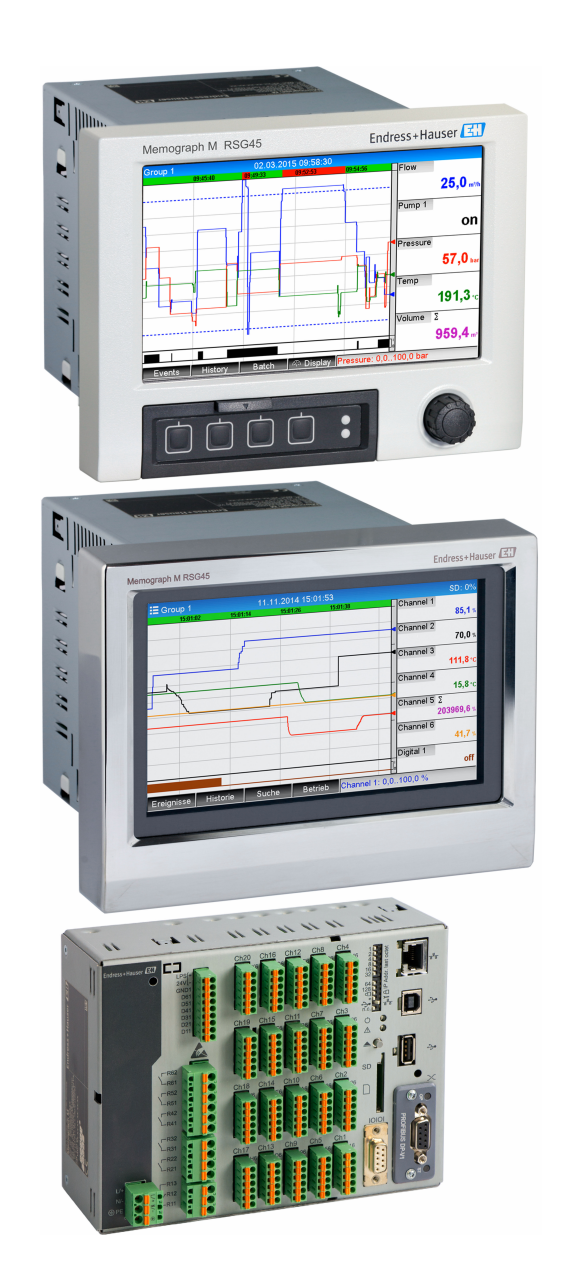

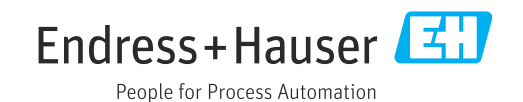

# Spis treści

| 1   | Opis    | ogólny funkcji 4                                         |
|-----|---------|----------------------------------------------------------|
| 1.1 | Statyst | yka alarmów 5                                            |
| 1.2 | Weryfi  | kacja oprogramowania 6                                   |
| 2   | Konfi   | iguracja przyrządu, ustawienia                           |
|     | aplik   | acji                                                     |
| 2.1 | Ogólne  | e instrukcje programowania                               |
| 2.2 | Konf z  | aawansowana $\rightarrow$ Aplikacja $\rightarrow$ Woda / |
|     | Ścieki  |                                                          |
| 2.3 | Konf z  | aawansowana → Aplikacja → Analiza                        |
| 2 ( | sygnał  | u (statystyka alarmów) 8                                 |
| 2.4 | Przykła | ia: rejestracja zdarzen spiętrzen i                      |
|     | 2/1     | Procedura krok po kroku:                                 |
|     | 2.4.1   | spietrzenie 9                                            |
|     | 2.4.2   | Procedura krok po kroku: przelew 9                       |
|     | 2.4.3   | Rejestracja czasu trwania i                              |
|     |         | częstotliwości 10                                        |
| 2.5 | Korzys  | tanie z funkcji podczas pracy 10                         |
|     | 2.5.1   | Rejestr zdarzeń 10                                       |
|     | 2.5.2   | Analiza sygnału 10                                       |
|     | 2.5.3   | Statystyka alarmów w analizie                            |
|     |         | sygnału 11                                               |
| 3   | Komı    | ınikaty błędów, wykrywanie i                             |
|     | usuw    | anie usterek 12                                          |
| 4   | Dane    | techniczne 12                                            |

# 1 Opis ogólny funkcji

### NOTYFIKACJA

Niniejszy dokument zawiera dodatkowy opis specjalnej opcji oprogramowania. Nie zastępuje on instrukcji obsługi!

► Szczegółowe informacje podano w instrukcji obsługi i dokumentacji uzupełniającej.

Jest ona dostępna dla wszystkich wersji przyrządu:

- na stronie internetowej: www.endress.com/deviceviewer
- do pobrania na smartfon/tablet z zainstalowaną aplikacją Endress+Hauser Operations

Oprócz funkcji Telealarmu dostępne są następujące funkcje oprogramowania: **Rejestracja maksymalnych i minimalnych wartości dla kanałów analogowych** Maksymalne i minimalne wartości dla kanałów analogowych są rejestrowane w oparciu o x-minutowe wartości średnie (opcje wyboru: z wartości chwilowych, z x-minut. wartości średnich., z x-godz. wartości średnich.). Jeżeli wybrano opcję z wartości chwilowych, to generowana jest zwykła analiza (ze 100 ms wartości).

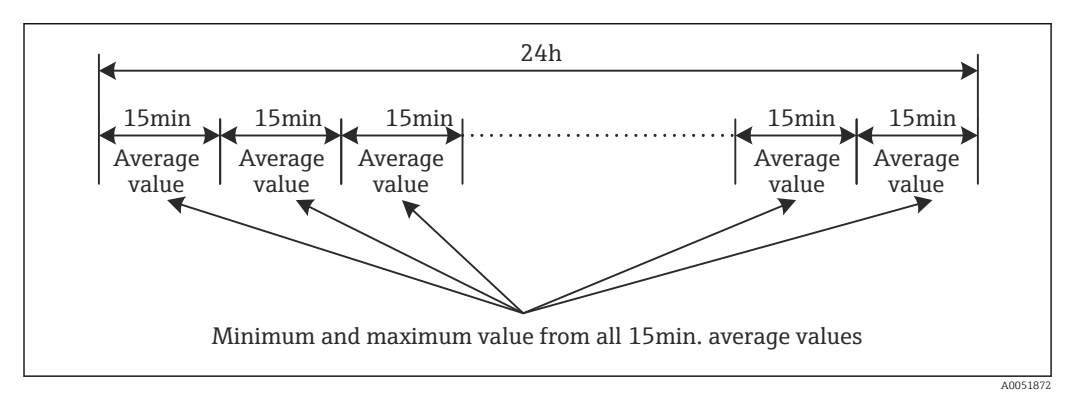

I Rejestracja maksymalnych i minimalnych wartości dla jednej doby (x = 15 min)

### Rejestracja płynnych wartości maksymalnych i minimalnych dla ilości

Natężenie przepływu z ostatniej godziny jest obliczane co minutę dla każdego kanału rejestrującego ilość i na tej podstawie obliczana jest maksymalna/minimalna wartość dobowa, tygodniowa, miesięczna i roczna. Rejestrowany i zapisywany jest również moment osiągnięcia wartości maksymalnej/minimalnej. Na podstawie tych wartości można wyznaczać dokładny profil obciążenia w celu identyfikacji obciążeń nietypowych.

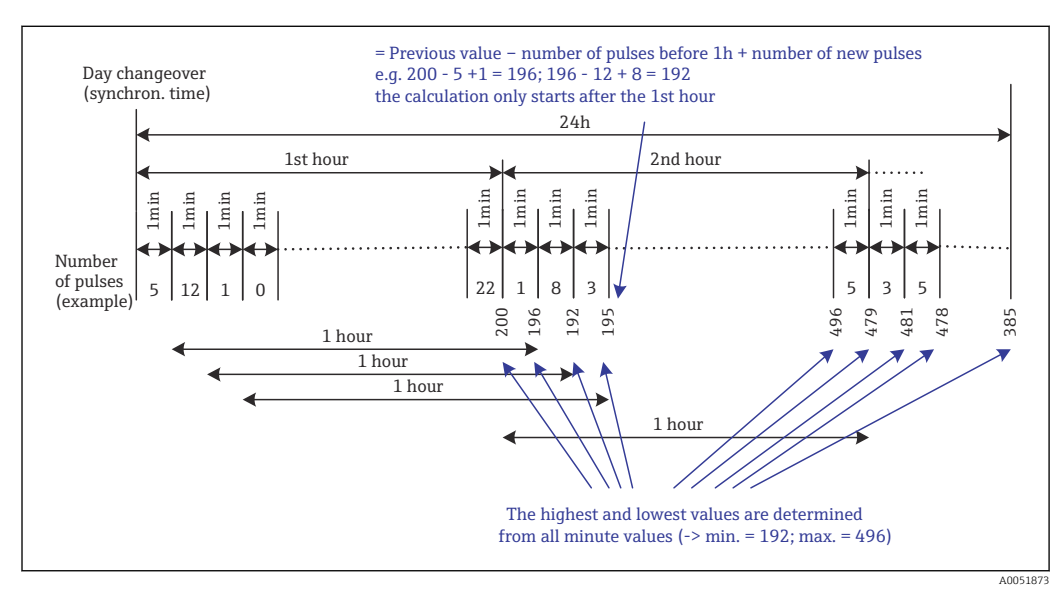

🖻 2 Obliczanie płynnej ilości maksymalnej i minimalnej

#### Analiza wody infiltracyjnej

Do obliczenia wody infiltracyjnej, przyrząd wylicza ilości w ustawionym przedziale czasu. Woda infiltracyjna jest zbiorczym określeniem dla wody, która nie pochodzi z kanału ściekowego i nie musi być poddana procesowi oczyszczania ścieków. W menu Konfiguracja można ustawić przedział czasu (np. od 03:00 do 04:00), podczas którego wykonywana będzie rejestracja dodatkowej wielkości w celu wyznaczenia ilości wody infiltracyjnej, tj. wyznaczona zostanie ilość zarejestrowana w ustawionym przedziale czasu. Ilość ta będzie również wyświetlana w analizach dobowych, tygodniowych, miesięcznych i rocznych. Przyrząd może analizować wodę infiltracyjną dla maksymalnie 3 kanałów.

#### Monitorowanie przelewów burzowych

Dla zbiorników wód burzowych wszystkie istotne wartości dla piętrzenia i przepełnienia są wyliczane i zapisywane w dzienniku zdarzeń. Okres spiętrzenia to czas, w którym poziom wody w zbiorniku jest wyższy od minimalnego. W rejestrze zdarzeń zapisywane jest przekroczenie wartości zadanej górnych analogowych wartości granicznych (np. przepełnienia lub spiętrzenia) wraz z datą, godziną, czasem trwania, wartością maksymalna i ilością.

Sporządzane są statystyki alarmowe dotyczące częstotliwości zrzutów ze zbiornika.

## 1.1 Statystyka alarmów

Cykle analizy danych umożliwiają obliczanie następujących parametrów:

- Jak często wartość graniczna była przekraczana (częstotliwość)? Ewentualnie można zarejestrować liczbę dni w analizowanym okresie, w których wystąpiło co najmniej jedno przekroczenie wartości granicznej (np. wymagane do określenia liczby przepełnień zbiornika burzowego).
- Jak długo łącznie trwało przekroczenie wartości granicznej (czas w formacie 0000h00:00)?

Statystyki alarmów są generowane dla każdej aktywnej analizy sygnału. Domyślnie funkcja statystyki alarmów jest wyłączona.

Aby monitorować zbiorniki burzowe, funkcję statystyki alarmów należy włączyć. Opis podano w następnym rozdziale.

W przypadku analizy sygnału sterowanej zewnętrznie, statystyki alarmów nie są generowane dla okresu, w którym analiza jest nieaktywna. Statystyki alarmów są generowane tylko dla **analogowych** wartości granicznych (górna, dolna lub gradient). Statystyki nie są generowane dla **wartości granicznych licznika**.

Przy określaniu częstotliwości system reaguje tylko na moment przekroczenia wartości granicznej. Jeśli po rozpoczęciu analizy wartość graniczna jest już przekroczona, wartość częstotliwości NIE jest zwiększana. Ustawienie w parametrze **Grupowanie dni** decyduje o tym, czy liczone są ilości przekroczeń wartości granicznej, czy dni, w których to przekroczenie nastąpiło.

Przykład: wartość graniczna jest stale przekroczona od 08:59:50 do 09:01:10, 1-minutowy cykl analizy:

| Odcinek czasu       | Częstotli<br>wość | Czas<br>trwan<br>ia |
|---------------------|-------------------|---------------------|
| 08:59:00 - 08:59:59 | 1                 | 10 s                |
| 09:00:00 - 09:00:59 | 0                 | 60 s                |
| 09:01:00 - 09:01:59 | 0                 | 10 s                |

# 1.2 Weryfikacja oprogramowania

Przegląd historii oprogramowania urządzenia:

| Oprogramowanie<br>urządzenia<br>Wersja / data | Zmiany<br>oprogramowania          | Wersja<br>oprogramowania<br>Field Data<br>Manager (FDM)<br>do analizy | Wersja serwera OPC | Oznaczenie<br>instrukcji obsługi |
|-----------------------------------------------|-----------------------------------|-----------------------------------------------------------------------|--------------------|----------------------------------|
| V2.00.00 /<br>08.2015                         | Pierwsza wersja<br>oprogramowania | V1.3.0 i wyższa                                                       | V5.00.03 i wyższa  | BA01411R/31/PL<br>/01.15         |
| V2.04.06 /<br>10.2022                         | Poprawki błędów                   | V1.6.3 i wyższa                                                       | V5.00.07 i wyższa  | BA01411R/31/PL<br>/02.22-00      |

2

# Konfiguracja przyrządu, ustawienia aplikacji

## 2.1 Ogólne instrukcje programowania

- 1. Najpierw przyrząd należy zainstalować i skonfigurować zgodnie instrukcją obsługi BA01338R. Przestrzegać wszystkich instrukcji dotyczących bezpieczeństwa!
- 2. Wprowadzić dodatkowe ustawienia niezbędne dla aplikacji Woda/ścieki (patrz następny rozdział).
- 3. Wprowadzić dodatkowe ustawienia niezbędne dla Telealarmu (patrz dodatkowy opis).
- 4. Skonfigurować wyświetlacz, na przykład pogrupować wartości do wyświetlania i wybrać tryb wyświetlania wskazań. Patrz od rozdziału 10, w instrukcji obsługi.

## 2.2 Konf zaawansowana $\rightarrow$ Aplikacja $\rightarrow$ Woda / Ścieki

Ustawienia niezbędne do stosowania przyrządu w pomiarach wody i ścieków.

W zależności od wybranej funkcji, interfejs użytkownika przyrządu dostosowuje się w taki sposób, by za każdym razem należało sprawdzić/ustawić tylko wymagane parametry.

Image: Barbar Aplikacja → Woda / Ścieki

| A005 | 1 |
|------|---|

| Pozycje menu "Aplikacja →<br>Woda / Ścieki"                                   | Parametry konfigurowalne<br>(ustawienia fabryczne wyróżniono pogrubioną czcionką)                                                                                                    | Kod szybkiego<br>dostępu               |
|-------------------------------------------------------------------------------|----------------------------------------------------------------------------------------------------|----------------------------------------|
| Wart.maks. i minimalna                                                        | Wartości maksymalna i minimalna wyznaczane są z wartości chwilowych lub z 15-<br>minutowych wartości średnich.<br>Wskazówka: wartości maksymalne i minimalne obliczane są dla wszystkich aktywnych<br>kanałów. Aby wartości maksymalne i minimalne były poprawne, po wprowadzeniu zmian w<br>tym menu, analizę sygnału należy wyzerować ręcznie (Konf zaawansowana → Aplikacja →<br>Analiza sygnału → Zerowanie).<br>Opcje listy wyboru: z wartości chwilowych, z x-minut. wartości średnich, z x-godz. wartości<br>średnich                                                                                                    | 500000/000                             |
| Płynna wart. min/maks 1<br>Płynna wart. min/maks 2<br>Płynna wart. min/maks 3 | Aby wyznaczyć wartość maksymalną i minimalną dla ilości, co minutę obliczana jest ilość z<br>ostatnich 60 minut. Na podstawie tych wartości można wyznaczać dokładny profil<br>obciążenia w celu identyfikacji obciążeń nietypowych. Należy wybrać kanał, dla którego ma<br>być wyliczana płynna wartość min/maks.<br>Opcje listy wyboru: <b>Wyłączony</b> , Wejście analogowe x, Wejście binarne x, Matematyczne x<br><b>Wskazówka:</b> dla kanału analogowego musi być aktywna funkcja całkowania. Dla kanału<br>binarnego w poz. Funkcja należy wybrać opcję "Licznik impulsów". Dla kanałów<br>matematycznych wynikiem musi być licznik lub wartość całkowana. | 500001/000<br>500002/000<br>500003/000 |

Endress+Hauser

| Pozycje menu "Aplikacja →<br>Woda / Ścieki"                                      | Parametry konfigurowalne<br>(ustawienia fabryczne wyróżniono pogrubioną czcionką)                                                                                                    | Kod szybkiego<br>dostępu                             |
|----------------------------------------------------------------------------------|----------------------------------------------------------------------------------------------------|------------------------------------------------------|
| Woda infiltracyjna 1<br>Woda infiltracyjna 2<br>Woda infiltracyjna 3             | Do obliczenia wody infiltracyjnej przyrząd wylicza ilości w zadanym przedziale czasu. Woda infiltracyjna jest zbiorczym określeniem dla wody, która nie pochodzi z kanału ściekowego i nie musi być poddana procesowi oczyszczania ścieków. Należy wybrać kanał, dla którego woda infiltracyjna ma być wyznaczona.<br>Opcje listy wyboru: <b>Wyłączony</b> , Wejście analogowe x, Wejście binarne x, Matematyczne x <b>Wskazówka:</b> dla kanału analogowego musi być aktywna funkcja całkowania. Dla kanału wejścia binarnego w poz. Funkcja należy wybrać opcję "Licznik impulsów", "Licznik" lub "Ilość z czasu". Dla kanałów matematycznych wynikiem musi być licznik lub wartość całkowana. | 500004/000<br>500005/000<br>500006/000               |
| Woda infiltracyjna start                                                         | Czas rozpoczęcia rejestracji ilości do wyliczenia wody infiltracyjnej.<br>Wprowadzenie: HH:MM; ustawienie fabryczne: <b>00:00</b>                                                                                                    | 500007/000                                           |
| Woda infiltracyjna koniec                                                        | Czas zakończenia rejestracji ilości do wyliczenia wody infiltracyjnej. Wprowadzenie:<br>HH:MM; ustawienie fabryczne: <b>00:00</b>                                                                                                    | 500008/000                                           |
| Przelew burzowy 1<br>Przelew burzowy 2<br>Przelew burzowy 3<br>Przelew burzowy 4 | Dla zbiorników przelewowych wód burzowych wszystkie istotne wartości dla piętrzenia i<br>przepełnienia są określane i przechowywane w dzienniku zdarzeń. W tym parametrze<br>należy podać wartość graniczną, której przekroczenie rozpoczyna spiętrzenie lub przelew,<br>albo przy spadku poniżej tej wartości powoduje zakończenie spiętrzenia lub przelewu.<br>Opcje listy wyboru: <b>Wyłączony</b> , Wart. graniczna x                                                                                                    | 500009/000<br>500010/000<br>500011/000<br>500012/000 |

# 2.3 Konf zaawansowana → Aplikacja → Analiza sygnału (statystyka alarmów)

Ustawienia umożliwiające analizę sygnału dla zdefiniowanych przez użytkownika przedziałów czasowych/cykli oraz funkcja umożliwiająca ręczne wyzerowanie analizy sygnału.

W tym rozdziale opisano jedynie ustawienia istotne dla wersji z pakietem oprogramowania Woda/ścieki. Wszystkie pozostałe funkcje analizy sygnału opisano w instrukcji obsługi.

W zależności od wybranej funkcji, interfejs użytkownika przyrządu dostosowuje się w taki sposób, by za każdym razem należało sprawdzić/ustawić tylko wymagane parametry.

| 🏠 🎾 //Signal analysis               |                    | 440006-000 |
|-------------------------------------|--------------------|------------|
| Analysis 1                          | : 1min             |            |
| Analysis 2                          | : Daily analysis   |            |
| Analysis 3                          | : Monthly analysis |            |
| Analysis 4                          | : Annual analysis  |            |
| Synchron. time                      | : 00:00            |            |
| Alarm statistics                    | :Yes               |            |
| Group days                          | : No               |            |
| Reset to zero                       | : Please select    |            |
| Reset channel                       | : Please select    |            |
| <ul> <li>Autom. printout</li> </ul> |                    |            |
| X Back                              |                    |            |
|                                     |                    |            |
|                                     |                    |            |
| FRO                                 |                    |            |
| ESC                                 | ј нер ј            |            |

 $\blacksquare 4$  Aplikacja  $\rightarrow$  Analiza sygnału  $\rightarrow$  Statystyka alarmów

| Pozycje menu "System →<br>Analiza sygnału"                                            | Parametry konfigurowalne (ustawienia fabryczne wyróżniono pogrubioną czcionką)                                                                                                    | Kod szybkiego<br>dostępu |
|---------------------------------------------------------------------------------------|----------------------------------------------------------------------------------------------------|--------------------------|
| Statystyka alarmów                                                                    | <ul> <li>Cykle analizy (np. analiza dobowa) umożliwiają wyliczenie następujących danych:</li> <li>Jak często wartość graniczna była przekraczana (częstotliwość),</li> <li>Jak długo łącznie trwało przekroczenie wartości granicznej (czas w formacie 0000h00:00)</li> </ul>                                                                                                    | 440006/000               |
|                                                                                       | Opcje listy wyboru: <b>Nie</b> , Tak                                                                                                    |                          |
|                                                                                       | <ul> <li>Statystyki alarmów są generowane dla każdej aktywnej analizy sygnału. W przypadku analizy sygnału sterowanej zewnętrznie, statystyki alarmów nie są generowane dla okresu, w którym analiza jest nieaktywna.</li> <li>Statystyki alarmów są generowane tylko dla analogowych wartości granicznych (górna, dolna lub gradient). Statystyki nie są generowane dla wartości granicznych licznika.</li> <li>Dla statystyk alarmów można ustawić wartości graniczne. Te wartości graniczne mogą służyć do monitorowania częstotliwości lub czasu trwania przekroczenia wartości granicznej gdy analiza jest aktywna. Ścieżka dostępu: Konf zaawansowana → Aplikacja → Wartości graniczne → Wartość graniczna x → Kanał lub typ (patrz instrukcja obsługi).</li> <li>Dla pakietu aplikacji Woda/Ścieki + zbiorniki burzowe w tym parametrze należy wybrać opcję Tak.</li> </ul> |                          |
| <b>Grupowanie dni</b><br>(tylko po wybraniu opcji<br><b>Statystyka alarmów: Tak</b> ) | Ustawienie, jak często ma być wyliczana analiza: tygodniowo, miesięcznie czy rocznie.<br>Opcja "Nie": każde przekroczenie wartości granicznej będzie zliczane.<br>Opcja "Tak": zliczana jest liczba dni w okresie analizy, w których wystąpiło przynajmniej<br>jedno przekroczenie wartości granicznej (np. wymagane do określenia liczby przepełnień<br>zbiornika przelewowego, nawet jeżeli przepełnienie już rozpoczęło się poprzedniego dnia).<br>Opcje listy wyboru: nie, tak<br>Image: Dla pakietu aplikacji Woda/Ścieki + zbiorniki burzowe w tym parametrze należy<br>wybrać opcję Tak.                                                                                                    | 440008/000               |

Zmienione ustawienia zaczynają obowiązywać dopiero po powrocie do trybu wyświetlania wskazań wartości mierzonych po parametryzacji. Zamknąć menu obsługi, naciskając kilkakrotnie opcję **Powrót**. Do tego czasu przyrząd nadal pracuje z poprzednimi ustawieniami.

# 2.4 Przykład: rejestracja zdarzeń spiętrzeń i przelewów w zbiorniku burzowym

### 2.4.1 Procedura krok po kroku: spiętrzenie

- Ustawić górną wartość graniczną (np. wartość graniczna 1) poziomu (np. Wejście uniwersalne 1), ścieżka menu: Konfiguracja → Konf zaawansowana → Aplikacja → Wartości graniczne → Wart.graniczna 1.
  - └ Po przekroczeniu tej wartości granicznej zaczyna się spiętrzenie.
- W parametrze Przelew burzowy 1 wybrać tę wartość graniczną, ścieżka dostępu: Konfiguracja → Konf zaawansowana → Aplikacja → Woda/Ścieki → Przelew burzowy 1: Limit 1.

### 2.4.2 Procedura krok po kroku: przelew

- Ustawić tabelę linearyzacji na poziom przelewu (np. wejście uniwersalne 2), ścieżka dostępu: Konfiguracja → Konf zaawansowana → Wejścia → Wejścia uniwersalne → Wejście uniwersalne 2 → Linearyzacja → Ilość punktów.
- Aktywować pomiar ilości przelewu przez całkowanie dla odpowiedniego kanału, ścieżka dostępu: Konfiguracja → Konf zaawansowana → Wejścia → Wejścia uniwersalne → Wejście uniwersalne 2 → Całkowanie.

- Ustawić górną wartość graniczną (np. wartość graniczna 2) dla ilości przelewu odpowiedniego kanału, ścieżka dostępu: Konfiguracja → Konf zaawansowana → Aplikacja → Wart. graniczne → Wart.graniczna 2.
  - 🕒 Po przekroczeniu tej ustawionej wartości granicznej zaczyna się przelew.
- 4. Ustawić Przelew burzowy 2 na tę wartość graniczną, wybierając Konfiguracja →
   Konf zaawansowana → Aplikacja → Woda/Ścieki → Przelew burzowy 2: Limit 2.

### 2.4.3 Rejestracja czasu trwania i częstotliwości

► Aktywować statystyki miesięczne, roczne i statystyki alarmów, wybierając Konfiguracja → Konf zaawansowana → Aplikacja → Analiza sygnału.

## 2.5 Korzystanie z funkcji podczas pracy

### 2.5.1 Rejestr zdarzeń

Podczas pracy można wyświetlić rejestr zdarzeń na wskazaniu wartości mierzonej, naciskając przycisk programowalny 1 (programowany przez użytkownika) lub wybierając **Menu główne → Diagnostyka → Rejestr zdarzeń**:

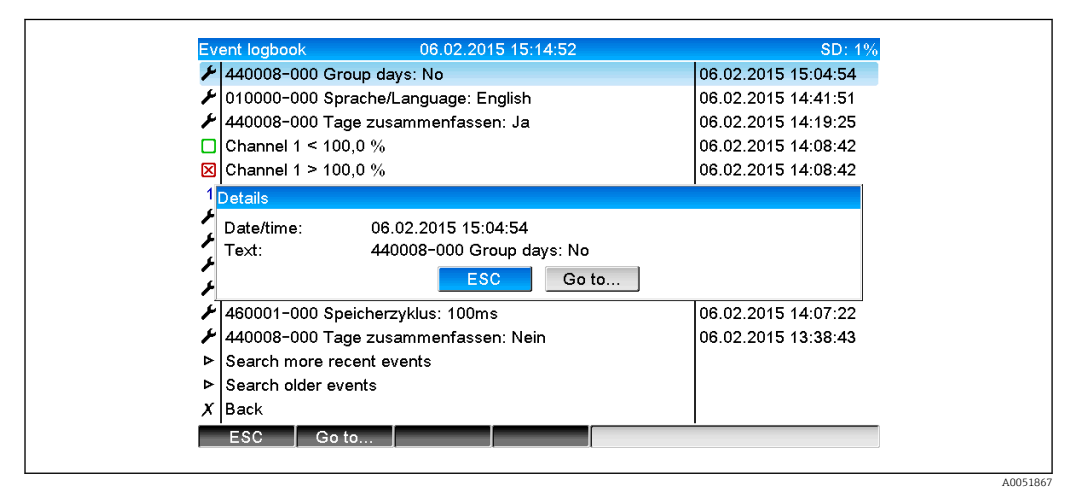

🖻 5 🛛 Rejestr zdarzeń

W rejestrze zdarzeń można zobaczyć wszystkie przekroczenia wartości granicznych spiętrzenia i przelewu zbiornika burzowego. W tym celu należy wybrać odpowiednią pozycję rejestru zdarzeń i nacisnąć przycisk programowy 3 **Szczegóły**.

Aby powrócić do wyświetlania wartości chwilowych, nacisnąć przycisk programowalny 1 **ESC**.

### 2.5.2 Analiza sygnału

Podczas pracy można wyświetlić analizę sygnału na wskazaniu wartości mierzonej, wybierając **Menu główne**  $\rightarrow$  **Obsługa**  $\rightarrow$  **Analiza sygnału**:

| Monthly analysis   | 06.02.2015 15:18:52              | USB: 0% |
|--------------------|----------------------------------|---------|
| 02.02.2015 09:25   | 51 06.02.2015 15:18:52 (9h32:02) |         |
| Channel 1          |                                  | 1       |
| Min                | : 0,0 % (06.02.2015 13:40:56)    |         |
| Max                | : 103,0 % (06.02.2015 14:08:42)  |         |
| Average            | : 33,5 %                         |         |
| Channel 2          |                                  |         |
| Min                | : 0,0 % (06.02.2015 13:40:56)    |         |
| Max                | : 100,0 % (06.02.2015 14:08:36)  |         |
| Average            | : 48,3 %                         |         |
| Quantity           | : 283874,5                       |         |
| Total quantity     | : 283874,5                       |         |
| Infiltration water | : 283874,5                       |         |
| Digital 2          |                                  |         |
| Quantity           | : 2,0                            |         |
| Total quantity     | : 2,0                            |         |
| Lowest value       | : 0,0 (06.02.2015 15:09:00)      |         |
| <b>F</b> 00        | Conservation                     |         |
| ESC                | Screenshot                       |         |

Oprócz ilości, na ekranie tym wyświetlana jest wartość maksymalna, minimalna (wraz z jednostką) dla kanałów, dla których wartości te zostały wyznaczone. Wartość maksymalna i minimalna jest wyświetlana dla analiz zakończonych.

Woda infiltracyjna jest wyświetlana zarówno dla bieżącej analizy okresowej, jak i dla analiz zakończonych.

Aby powrócić do wyświetlania wartości chwilowych, nacisnąć przycisk programowy 1 ESC.

### 2.5.3 Statystyka alarmów w analizie sygnału

Podczas pracy można wyświetlić analizę sygnału ze statystyką alarmów na ekranie wskazań wartości mierzonej, wybierając **Menu główne**  $\rightarrow$  **Obsługa**  $\rightarrow$  **Analiza sygnału**:

| 06.02.2015 15:20:00       06.02.2015 15:20:12 (00:01:3)         Min       : 66,8 % (06.02.2015 15:20:00)         Max       : 66,8 % (06.02.2015 15:20:00)         Average       : 66,8 %         Quantity       : 821,6         Total eventity       : 299231 0 |   |
|----------------------------------------------------------------------------------------------------|---|
| Min         : 66,8 % (06.02.2015 15:20:00)           Max         : 66,8 % (06.02.2015 15:20:00)           Average         : 66,8 %           Quantity         : 821,6           Total quantity         : 299231 0                                               |   |
| Max         : 66,8 % (06.02.2015 15:20:00)           Average         : 66,8 %           Quantity         : 821,6           Total eventity         : 299231 0                                                                                                    |   |
| Average : 66,8 %<br>Quantity : 821,6<br>Total quantity : 228231.9                                                                                                    |   |
| Quantity : 821,6<br>Total quantity : 299231.9                                                                                                    |   |
| Total quantity 289231.9                                                                                                    |   |
| 10tal qualitity . 209231,9                                                                                                    | 1 |
| Digital 2                                                                                                    |   |
| Quantity : 0,0                                                                                                    |   |
| Total quantity : 2,0                                                                                                    |   |
| Digital 3                                                                                                    |   |
| Operating time : 0h00:12                                                                                                    |   |
| Total operating time: 22h02:55                                                                                                    |   |
| Limit 1                                                                                                    |   |
| Frequency : 0                                                                                                    |   |
| Duration : 0h00:00                                                                                                    |   |
| X Back                                                                                                    |   |

🖻 7 🔹 Analiza sygnału ze statystyką alarmów

W oknie tym, oprócz wybranej analizy sygnału, wyświetlane są statystyki alarmów (częstotliwość/czas trwania) - patrz instrukcja obsługi.

Aby powrócić do wyświetlania wartości chwilowych, nacisnąć przycisk programowy 1 ESC.

Statystykę alarmów można wyzerować, wybierając Konf zaawansowana → Aplikacja → Analiza sygnału → Zerowanie.

Dane statystyk alarmów mogą być również wyświetlane, drukowane i eksportowane za pomocą zainstalowanego na komputerze oprogramowania Field Data Manager (FDM).

A0051869

A005186

# 3 Komunikaty błędów, wykrywanie i usuwanie usterek

Urządzenie informuje użytkownika o błędach i błędnie wprowadzonych wartościach za pomocą wyświetlanych na ekranie komunikatów tekstowych. Kod błędu jest wyświetlany w trybie wyświetlania wskazań wartości mierzonych w prawym górnym rogu ekranu.

#### Wersja z pokrętłem nawigatora i portami na panelu czołowym:

Dodatkowo, czerwona kontrolka LED sygnalizuje uszkodzenia lub pulsuje w przypadku ostrzeżeń lub gdy konieczna jest konserwacja przyrządu.

Szczegółowa lista komunikatów błędów wraz z odpowiednimi instrukcjami rozwiązywania problemów znajduje się w rozdziale **Diagnostyka i usuwanie usterek** instrukcji obsługi.

# 4 Dane techniczne

P Dane techniczne tej wersji przyrządu podano w instrukcji obsługi.

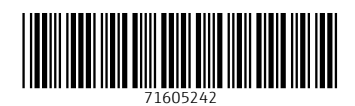

www.addresses.endress.com

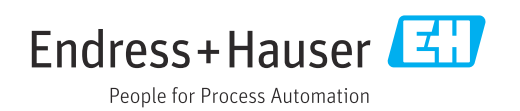